## **Registering your job seeker account on JobsWA**

## Step 1 – Registering your account

To register your JobsWA account click on the red search bar, as highlighted in the screenshot below.

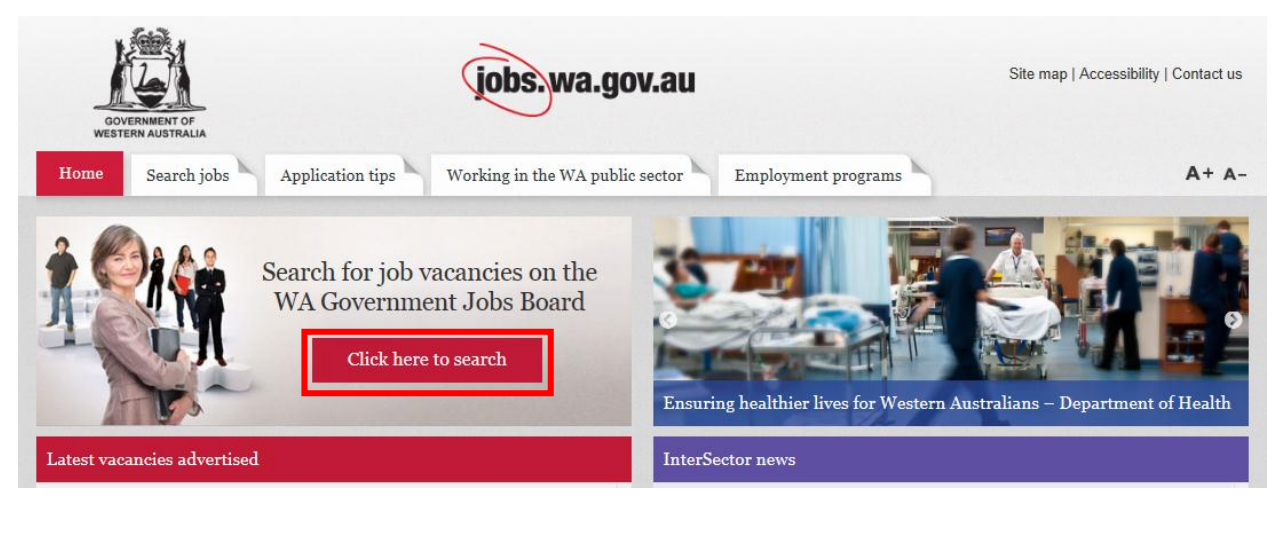

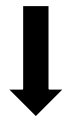

Click on 'Login' on the left hand side of the screen.

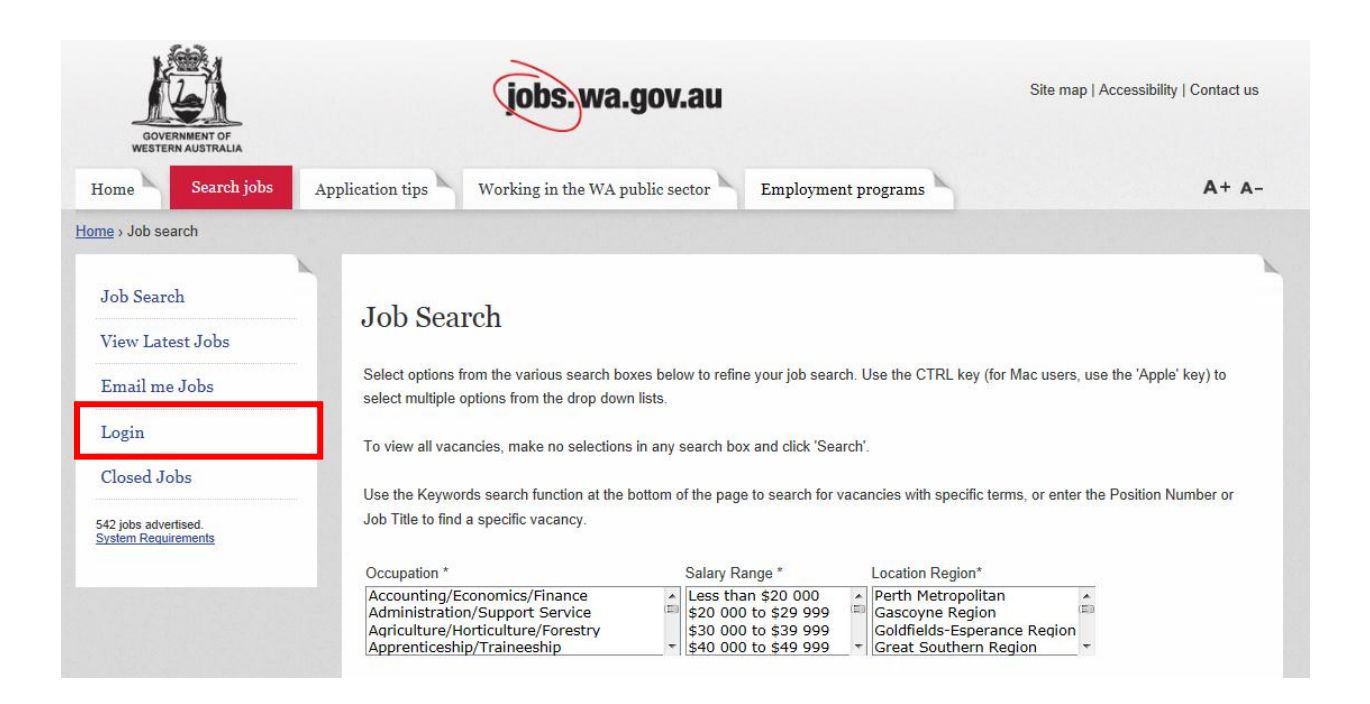

Click on 'Not Registered' as highlighted below.

| 110 / 000 Search     |                          |
|----------------------|--------------------------|
| Job Search           | Job Seeker Login         |
| View Latest Jobs     | JOD SECKET LOGIII        |
| Email me Jobs        | Email Password           |
| Login                | Login                    |
| Closed Jobs          | Not Registered?          |
| 542 jobs advertised. | Forgotten Your Password? |
| System Requirements  | System Requirements      |

A notice will appear, please ensure that you read the terms and conditions. If you agree please click 'Yes' to proceed.

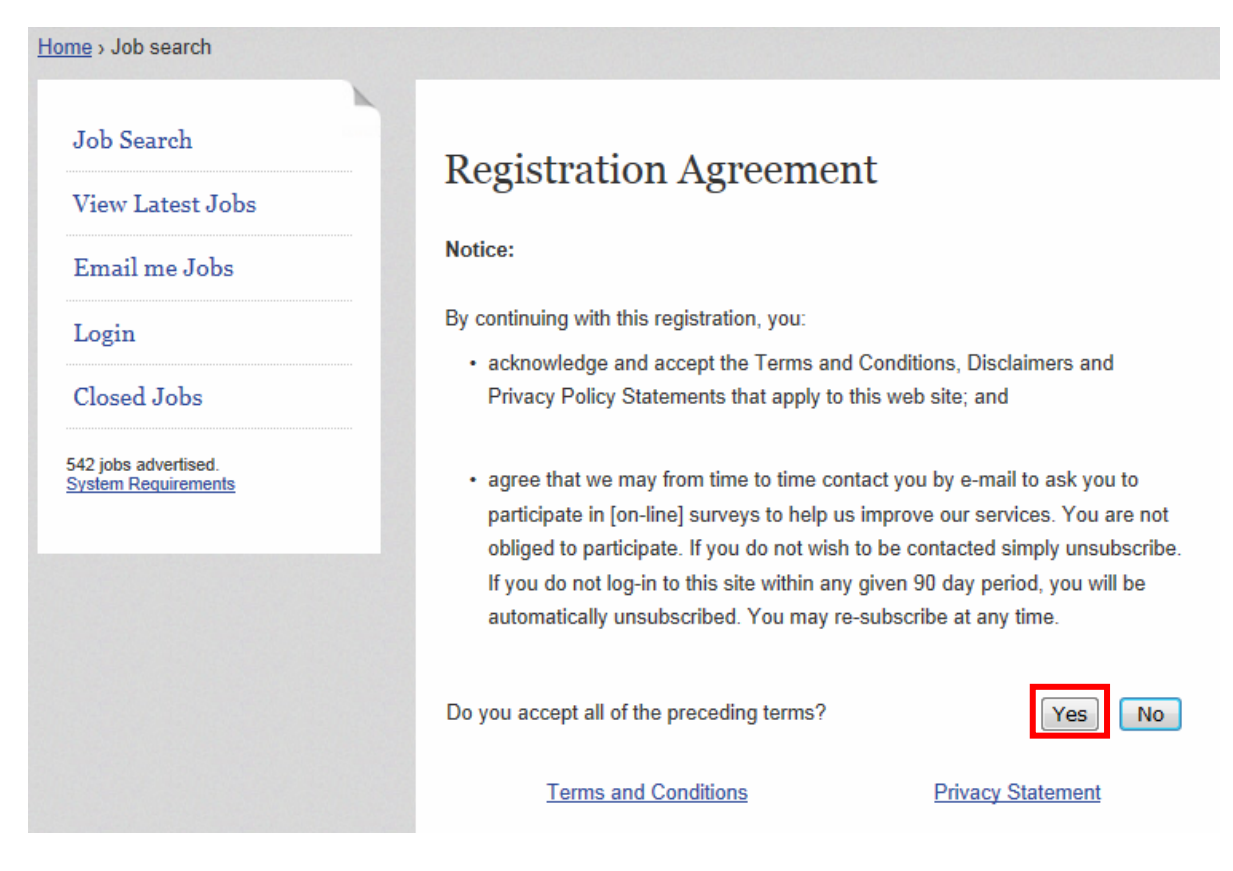

In the text fields highlighted in red please fill in your first name, surname and email address and click 'Save'.

| lob Search                                  | New Account Details                                                          |
|---------------------------------------------|------------------------------------------------------------------------------|
| /iew Latest Jobs                            | How Recount Dotails                                                          |
| Email me Jobs                               | Fields labelled like * this are mandatory.                                   |
| Login                                       | * First Name                                                                 |
| local John                                  | * Surname                                                                    |
| Josed Jobs                                  | * Email<br>Enter the information above and click "Save" at the bottom of the |
| 642 jobs advertised.<br>System Requirements | screen.                                                                      |
|                                             | A password will be emailed to you. Use that password to login, and           |
|                                             | then change it to something that's easy to remember.                         |
|                                             | Your email address becomes your Username.                                    |
|                                             |                                                                              |

The screenshot below will appear to assist you with creating your profile.

| ime > Job search                            |                                                                                                    |
|---------------------------------------------|----------------------------------------------------------------------------------------------------|
| Job Search                                  | Welcome to jobs we gov au                                                                                                    |
| View Latest Jobs                            | Weicome to jobs.wa.gov.au                                                                                                    |
| Email me Jobs                               | Welcome to jobs.wa.gov.au - your online gateway to job opportunities in the Western Australian public sector.                                                                                           |
| Login                                       | An email titled "Registration Confirmation" will be sent to the email address you supplied. The email will contain your password. Copy this password as you will need it to complete the LOGIN process. |
| Closed Jobs                                 | To complete your registration, please follow these steps:                                                                                                    |
| 542 jobs advertised.<br>System Requirements | 1. LOGIN                                                                                                    |
|                                             | Go to the job search screen and click "Login" on the menu. Enter your email address and the password supplied to you in the Registration<br>Confirmation email.                                         |
|                                             | Click the "Login" button.                                                                                                    |
|                                             | 2. CREATE A PERSONALISED SEARCH PROFILE                                                                                                    |
|                                             | On the menu, click on "My Details".                                                                                                    |
|                                             | After entering your details, click on the "Search Profile" button towards the top of the screen.                                                                                                    |
|                                             | Create your search profile by selecting the types of vacancies you want to receive. You can use your CTRL key to select multiple options.                                                               |
|                                             |                                                                                                    |
|                                             | BIGKEUSA)                                                                                                    |

## Step 2 – Applying for a Vacancy

Click on 'Apply for Job' at the top or bottom of the advertisement.

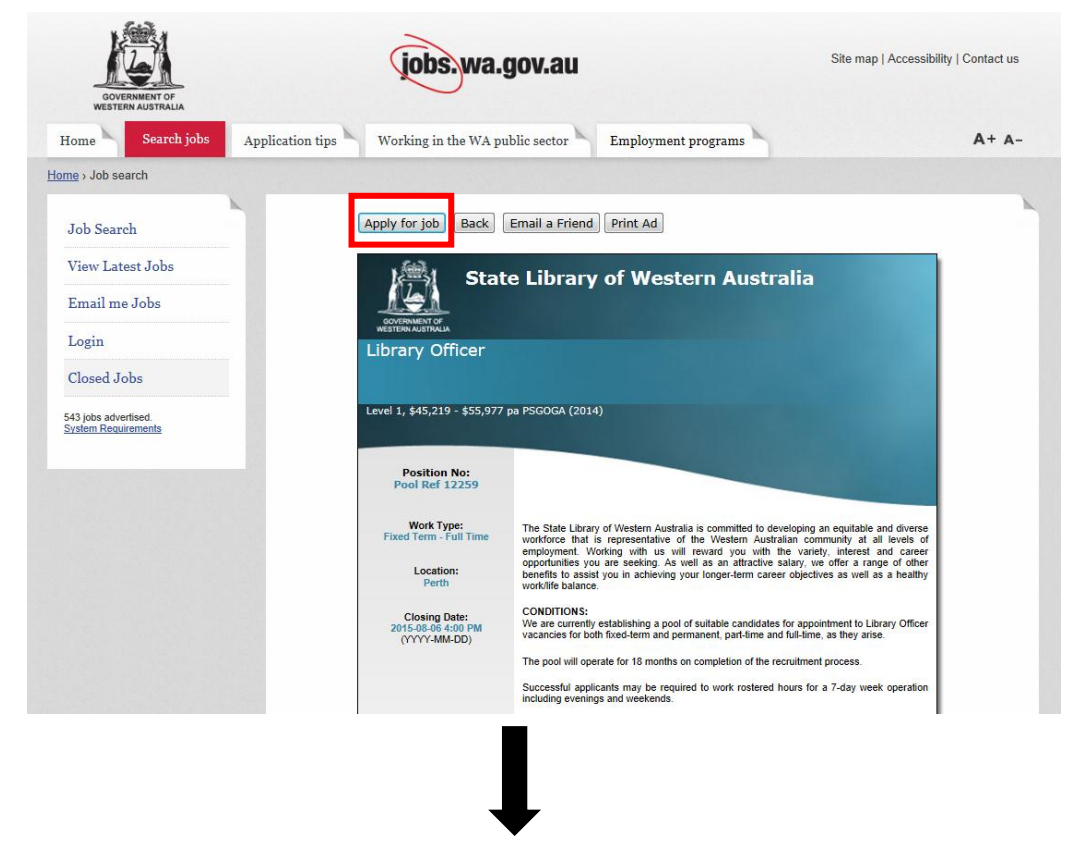

Information to assist in your online application process will appear. Scroll to the bottom of the page to enter in your email address and click on 'Continue'.

| ob Search                               | Application For Library Officer Pool Ref 12259, State Library of                                                                                                    |
|-----------------------------------------|----------------------------------------------------------------------------------------------------|
| 1ew Latest Jobs                         | Western Australia                                                                                                    |
| Email me Jobs                           |                                                                                                    |
| ogin                                    | Come time to hole you emply for this job.                                                                                                    |
| losed Jobs                              | Some tips to neip you apply for this job:                                                                                                    |
| 3 jobs advertised.<br>stem Requirements | <ol> <li>Read the advertisement and any attachments carefully to make sure you understand exactly what information you need to include in<br/>your application.</li> </ol>                                                                                                    |
|                                         | 2. If you're unsure of anything, get in touch with the contact person named in the advertisement.                                                                                                    |
|                                         | 3. Agencies prefer to receive applications online. Please do not email, fax or post your application when you apply online.                                                                                                    |
|                                         | 4. A password will be emailed to you during the application process. You can use this password to log into the job board and continue th<br>application if you don't complete it in one sitting. All information is saved.                                                                                                    |
|                                         | 5. Please do not leave applications to the last minute. The job board may experience slowdowns during peak times. Be aware that you will not be able to successfully submit your application after the advert's nominated closing time, even if you are part way through the process of applying.                                                                                                    |
|                                         | Notice: By continuing with this application, you:                                                                                                    |
|                                         | acknowledge and accept the Terms and Conditions, Disclaimers and Privacy Policy Statements that apply to this web site; and                                                                                                    |
|                                         | <ul> <li>agree that we may from time to time contact you by e-mail to ask you to participate in [on-line] surveys to help us improve our service<br/>You are not obliged to participate. If you do not wish to be contacted simply unsubscribe. If you do not log-in to this site within any<br/>given 90 day period, you will be automatically unsubscribed. You may re-subscribe at any time.</li> </ul> |
|                                         | Please enter your email address:                                                                                                    |
|                                         | Please confirm your email address:                                                                                                    |
|                                         |                                                                                                    |

You will now be prompted to log in to your job seekers account by creating a password:

To continue with your application you are required to be logged in. Please enter your password below:

A number of pre-employment questions will be required to be answered. Please continue with your application, click 'Next' at the bottom of each page to progress through the application process.